# 2025全国仿真创新应用大赛 医学检验技术组比赛平台操作说明

一、考试平台登录及身份认证

1、登录界面

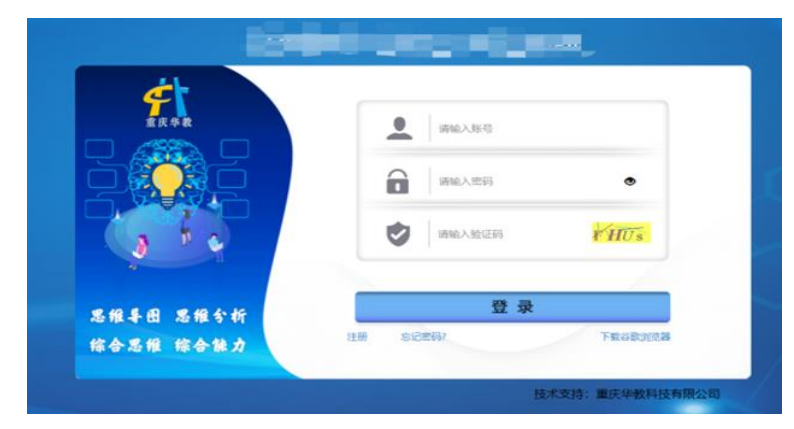

(1) 登录账号:默认为手机号,帐号将在报名截止后,5月26日进行整理导入比赛后台。

(2)输入密码:默认为Nflab2025,注意大小写。

(3)在验证码框输入随机验证码

(4)点击登录按钮即可完成登录

(5)通过公安部人脸识别系统确认身份。

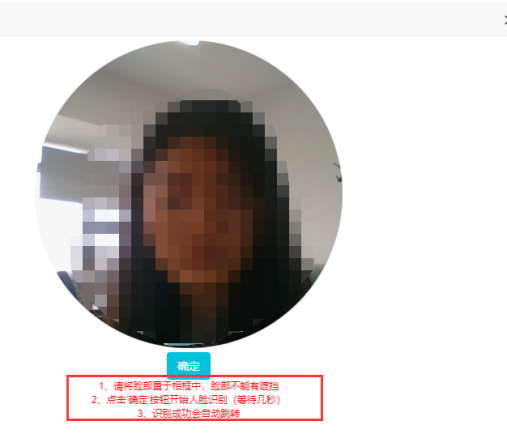

(6) 人脸识别不成功处理方式:

1多试几次。

②更换角度。

③开灯,增亮。

④移除背后的反光物。

(5)不要出现2张人脸。

6使用 google 浏览器。

2、首次登陆需要完善信息及进行一次人脸识别

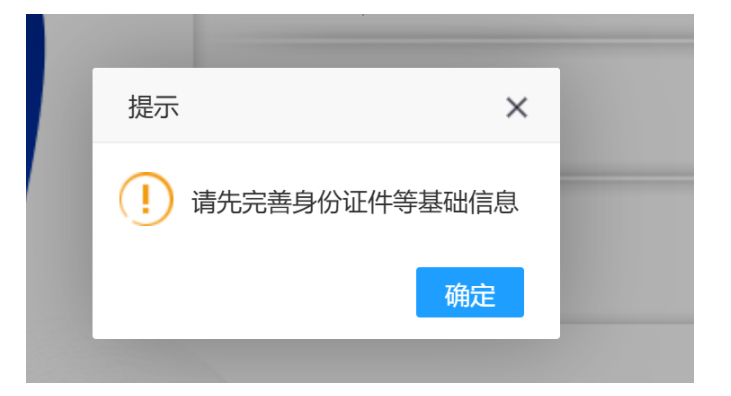

点击确定后完善个人信息,再退出进行重新登陆。

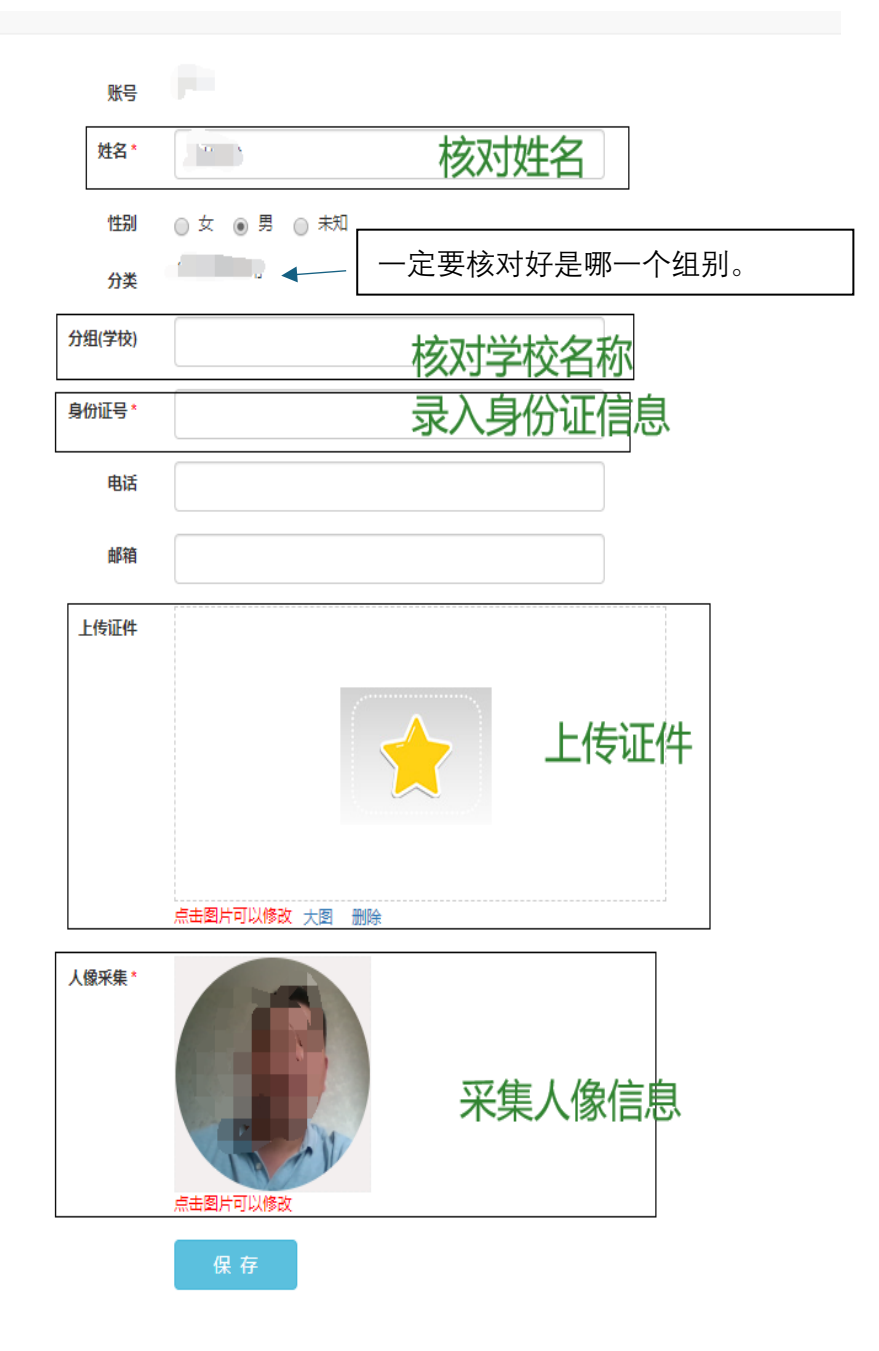

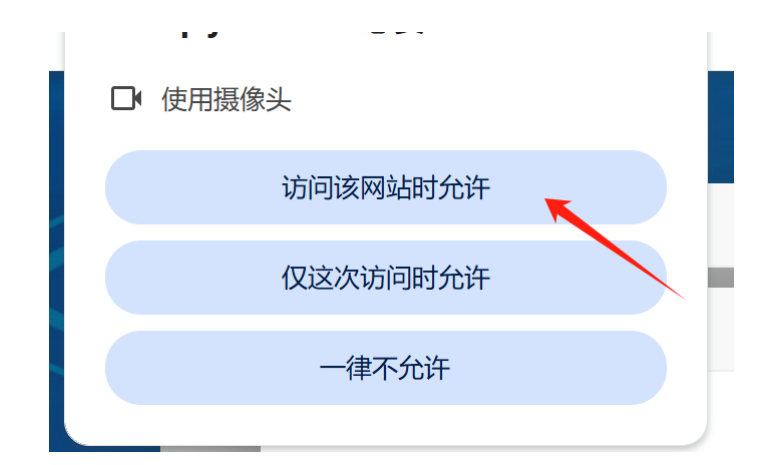

当进行人脸识别时出现以上窗口一定要点击访问该网站时允许。

## 二、选择比赛项目

1、系统登陆后将显示当场考试内容

| 版)<br>佚季载                      | <b>2</b><br>考试   |          |                    | 参考人员信息 |
|--------------------------------|------------------|----------|--------------------|--------|
| ♀ 当前位置 > > 考试                  |                  |          |                    |        |
|                                | 试卷名称             |          | <sup>投床</sup> 洗择对质 | 的试卷    |
|                                | ()               | å        | -0                 | 1      |
| 试整名称                           | 考试到间             | 发布者      | 状态                 |        |
| 2025大赛形态学组分类计数项目               | 2025-05-06 14:50 | 管理员      | 待考                 | 进入考试   |
| 2025大赛形态学坦基础细胞形态项目             | 2025-05-06 14:46 | 管理员      | 待考                 | 进入考试   |
| 2011年1月1日,夏日来说                 | 2025-05-05 11:30 | nail     | 缺考                 |        |
| 2025同時大規模局 新闻書詞                | 2025-05-05 11:00 | 545      | 缺考                 |        |
| Statistics and a little of the | 2025-05-05 10-20 | Design ( | 12.20              |        |

首页 上一页 1 下一页 末页 50 √ 共1页 当前第 1 页总共5条

2、选择对应的项目,进入考试,核对参考人员信息,参考项目及考试时间等信息,确认无误后点击进入考试。

| NAME OF THE OFFICE AND ADDRESS OF THE OWNER OF THE OWNER OWNER OF THE OWNER OWNER | 2<br>考:   | t.                                                  |      |    |
|----------------------------------------------------------------------------------------------------|-----------|-----------------------------------------------------|------|----|
| <b>出前位置 &gt; &gt;</b> 考试                                                                                                    | 考试规程      | 考试名称:全国结验给疫展项组论项目                                   | ×    |    |
| 1005株<br>全国松松松安康印度记项目                                                                                                    | 请同学位认真答题。 | 考试是31号: 2023-7-18 15:20<br>参考人员:考号: 2263 经名: 演示2263 |      | 进入 |
|                                                                                                    |           |                                                     | 进入考试 |    |

3、点击"进行考试",将出现图4所示提醒信息,点击"确定"开始考试答题。

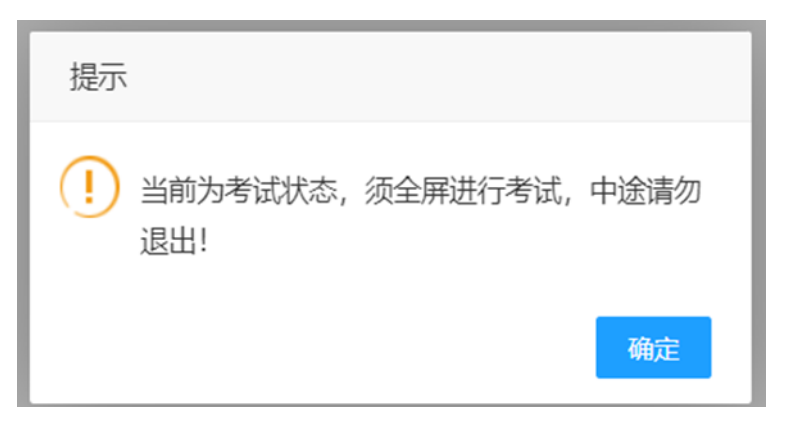

注:如尚未到系统设定设定的比赛时间,进入考试位置将会显示倒计 时;若参考项目一行没有内容,说明考试试题尚未发布。

当如下提示时,一定要允许使用你的摄像头。

#### ■ 使用您的摄像头

禁止 允许

4、注意事项:

(1)形态学有单题答题时间,需在限定时间内完成,且不可回看,如遇图 片显示不全,立即按F5,如遇黑屏、死机等电脑故障时,请立即举手示意关 闭电脑,更换机位。

(2)更换机位后,使用原帐号进行登陆,系统会自动按原考试情况继续答题,中途换机时间将自动延长。

(3)误点交卷按钮会出现提示,一定看清楚是确定要交卷,还是取消,交 卷确认后将无法再答题。

交卷后将出现下图提示:

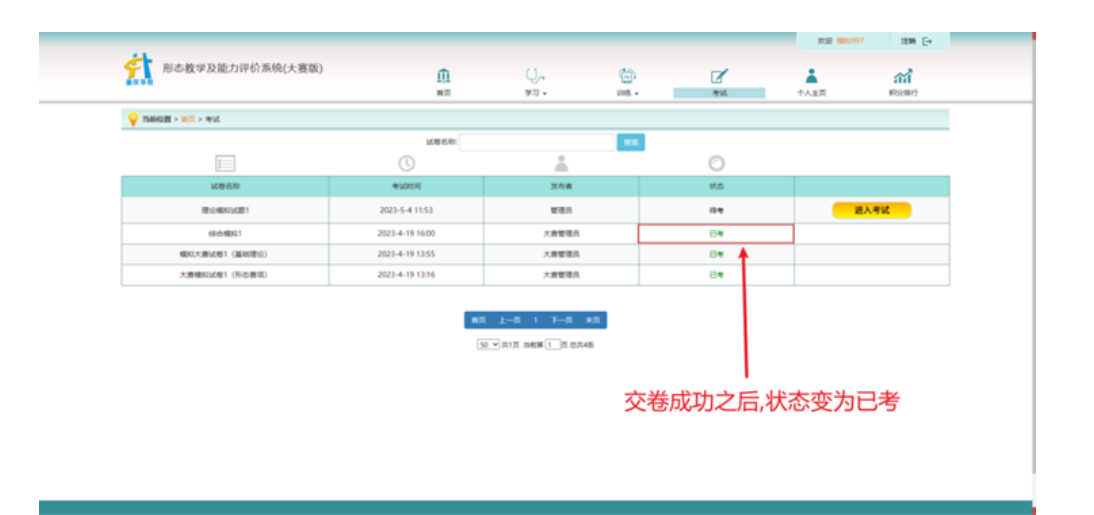

(4)考试过程中不允许除考试软件以外的其它软件运行;考试过程中任何 弹窗广告均可能会被认定为异常操作。避免软件弹窗的主要方法如下:

①关闭所有不用的软件及网页。逐一退出右下角一些隐避性运行程序。(方法:右击图标,选择关闭或退出)

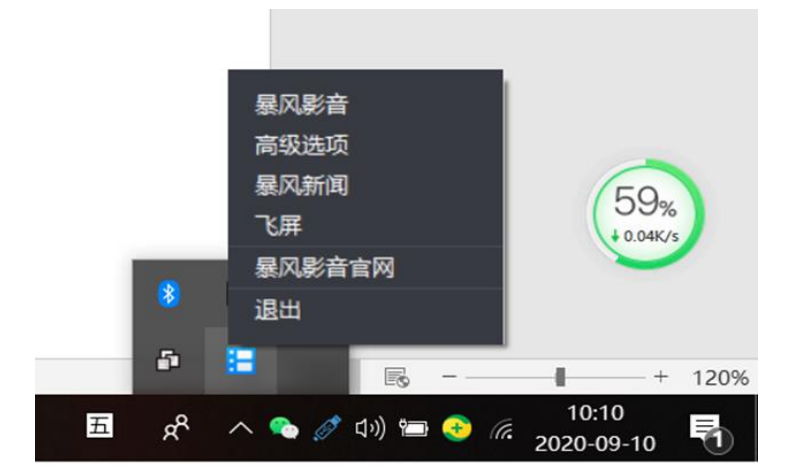

②使用谷歌 (google) 浏览器,谷歌浏览器本身是没有弹窗的,其它浏 览器可能会具有一些弹窗软件。如安装有360软件,将防护弹窗模式改为"自 动处理模式",右击360图标->设置

| <b>X</b>     | 00            |
|--------------|---------------|
| 优化加速         | 软件管家          |
| 白 常用功能       | >             |
| 公 游戏、 网购、 青少 | 年模式           |
| 合 升级         | >             |
| () 安全通知      |               |
| ② 设置         | 反馈 ① 退出       |
| b 🚓 🔗        | へ 🌯 🧷 ひり) 📼 📀 |

| 60设置中心          |                                                  |   |
|-----------------|--------------------------------------------------|---|
| ◎ 基本设置 □ 弹窗设置   | ──360异常感知系统 ──────────────────────────────────── | _ |
| • 360异常感知系统     | ✓ 开启300异常感风系统                                    |   |
| · 防护弹窗模式        | 防护弹窗模式                                           |   |
| • 网购安全提示        | 智能模式(推荐) 只在发现风险、高危行为时弹窗提示,适合大部分用户                |   |
| • 金融安全提示        | ○ 手动模式 对所有侦测到的系统行为都弹窗提示,适合熟悉电脑操作的用户              |   |
| ・邮件安全提示         | ● 自动处理模式 智能处理电脑所有行为,不弹窗打扰,适合不熟悉撮作的用户             |   |
| ・聊天安全提示         |                                                  |   |
| • 下载安全提示        | 网购安全提示                                           |   |
| • WiFi安全提示      | ☑ 在网上交易过程中,进行安全扫描时提示 ☑ 进入购物网站时提示                 |   |
| • 用户帐号及任务       | 退出网购保镖时提示                                        |   |
| ・ 垃圾清理提示        |                                                  |   |
| • 软件自启动提醒       | 金融安全提示                                           |   |
| • 硬件驱动提示        | ✓ 进入金融网站时提示                                      |   |
| • 手机管理提示        |                                                  |   |
| <b>左复新去野江</b> 值 |                                                  | Ê |

(5)关闭QQ、微信、手机短信等即时通讯软件或功能。

(6)当如下提示时,一定要允许使用你的摄像头。

## 三、形态学组-基础形态识别项目

1、左侧为图片显示区,右上角为试卷相关信息区(注意单题答题时间),右中为答题区,右下为功能区域。

2、一定要所有试题作答完成后再交卷,一旦交卷将无法重新进入。

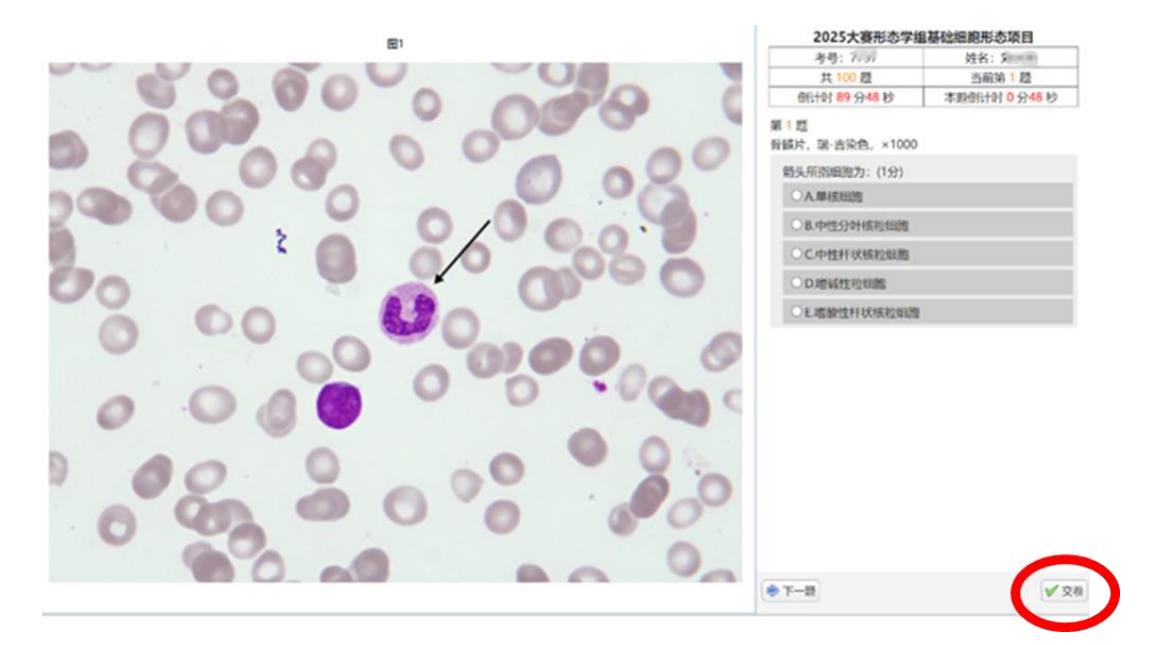

## 四、形态学组-切片分类计数项目

1、在屏幕右下角显示考试题目,包括个人信息、考试时间、提交、重
 置、保存、病例资料、管理截图以及形态分析等功能。

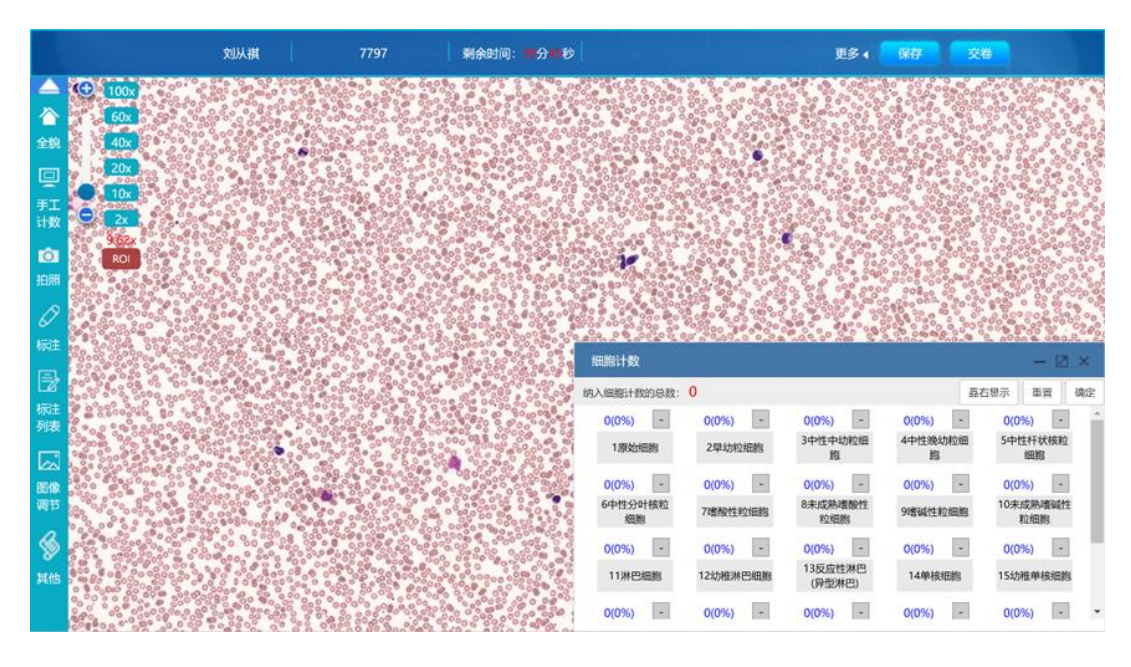

2、形态分类计数区,点击细胞名称计数+1,"-"为计数-1。

| 细胞计数            |               |               |                | — 🛛 ×           |
|-----------------|---------------|---------------|----------------|-----------------|
| 纳入细胞计数的总数: (    | )             |               | 靠右显示 重置        | · 确定 形态分析       |
| 0(0%) -         | 0(0%) -       | 0(0%) -       | 0(0%) -        | 0(0%) -         |
| 1原始细胞           | 2原始粒细胞        | 3早幼粒细胞        | 4中性粒(中幼)       | 5中性粒(晚幼)        |
| 0(0%) -         | 0(0%) -       | 0(0%) -       | 0(0%) -        | 0(0%) -         |
| 6中性粒(杆状<br>核)   | 7中性粒(分叶<br>核) | 8嗜酸性粒(中<br>幼) | 9嗜酸性粒(晚<br>幼)  | 10嗜酸性粒(杆<br>状核) |
| 0(0%) -         | 0(0%) -       | 0(0%) -       | 0(0%) -        | 0(0%) -         |
| 11嗜酸性粒(分<br>叶核) | 12嗜碱粒(中<br>幼) | 13嗜碱粒(晚<br>幼) | 14嗜碱粒(杆状<br>核) | 15嗜碱粒(分叶<br>核)  |
| 0(0%) -         | 0(0%) -       | 0(0%) -       | 0(0%) -        | 0(0%) -         |

3、屏幕左下角是考试监控,自动抓拍考生考试状态,可点击"隐藏"缩放至最小。

4、左上角可对细胞查看进行放大、缩小等操作,顶部最左侧为自适应窗口,往右为倍数递增。也可使用鼠标滚轮进行放大缩小。(注:建议使用键盘的上下左右按钮移动切片,每次刚好一屏。)

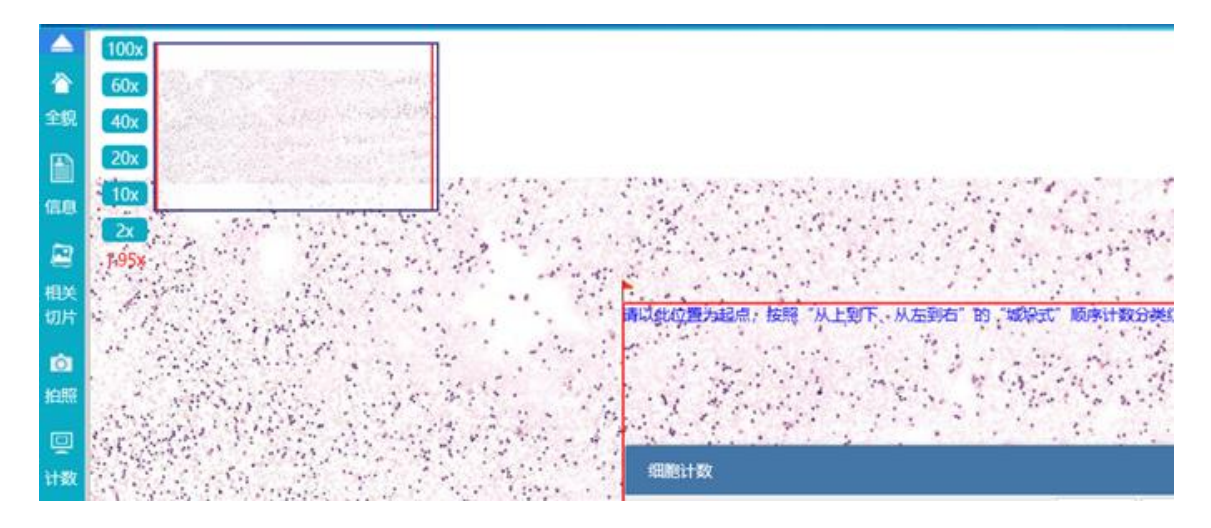

5、在答题过程中,点击"保存"按钮,可对当前答案进行保存。

| 剩余时间: 37分51秒 | 更多(保存 | 交卷 |
|--------------|-------|----|
|              |       |    |

6、当答题完毕,可点击"交卷"按钮,对答题进行提交操作(谨慎)

更多 保存

( 交卷

7、考核界面说明

(1)顶部左侧为考核信息,显示考生姓名、学号、总题数、当前题数、剩 余考试时间信息

| Żuw,  | 79    | 共3题 | 当前第1题 | 剩余时间:28分40秒  | 郠∢ | 上 <del>-</del> 题 | 下一题 | 侟 | 交卷 |
|-------|-------|-----|-------|--------------|----|------------------|-----|---|----|
| (2)顶  | 部右侧为考 | 核操作 | 按钮    |              |    |                  |     |   |    |
| Żuw " | 7     | 共3题 | 当前第1题 | 剩余时间: 28分40秒 | 膨( | 上一题              | 下一题 | 侟 | 交卷 |

(3)更多按钮中可点选出选题界面,在选题界面中可查看已答题和未达题的数量

(4)注意:提交按钮是提交整个试卷。

### 五、检验综合知识类操作说明

根据题目,选择正确的选项, 🔲 方型为多选题, 🖸 圆形为单选题。

### 六、诊断思维及仿真操作部分界面说明

1、思维分析类

(1)右侧为任务操作栏,出现下一任务和任务查看按钮,说明当前试题拥有多个任务,需要完成,点击箭头可收缩该任务栏,任务查看界面中→为正在进行的任务,●为下一步可执行的任务,◎为锁定不可执行的任务。

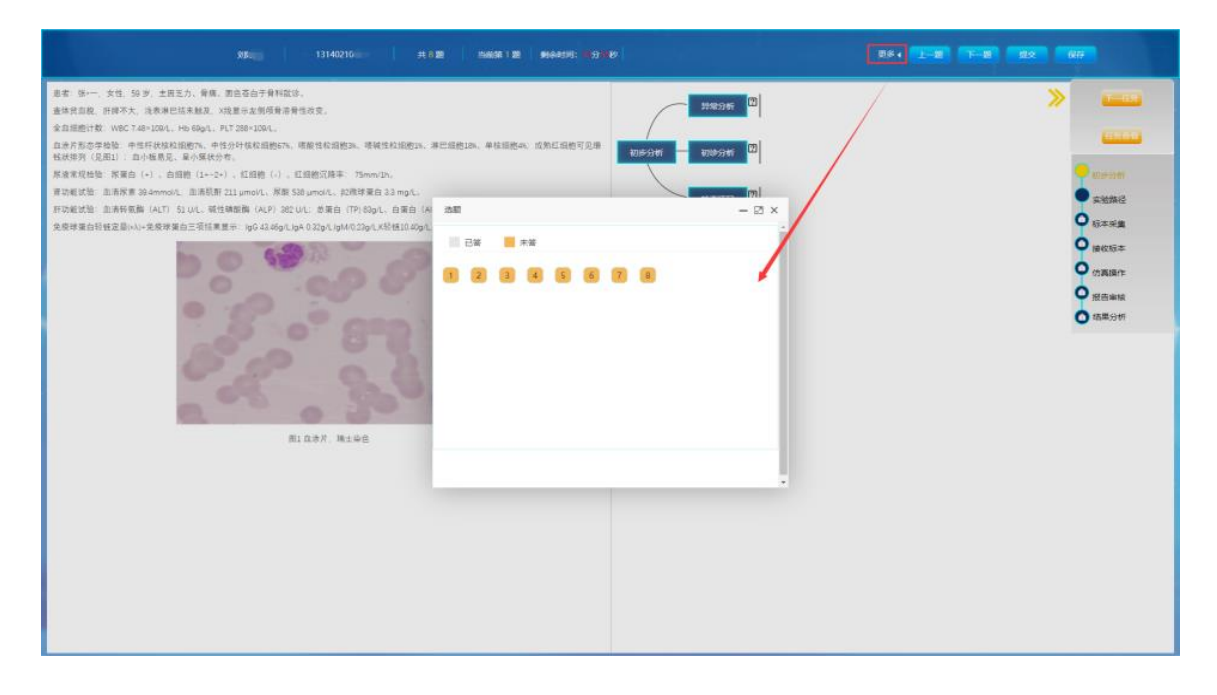

(2)左侧为病例信息右侧为答题区域,需要点击<sup>□</sup>,在弹出框中选择正确的答案,点击确定按钮,完成任务,□ 方型为多选题,□ 圆形为单选题。

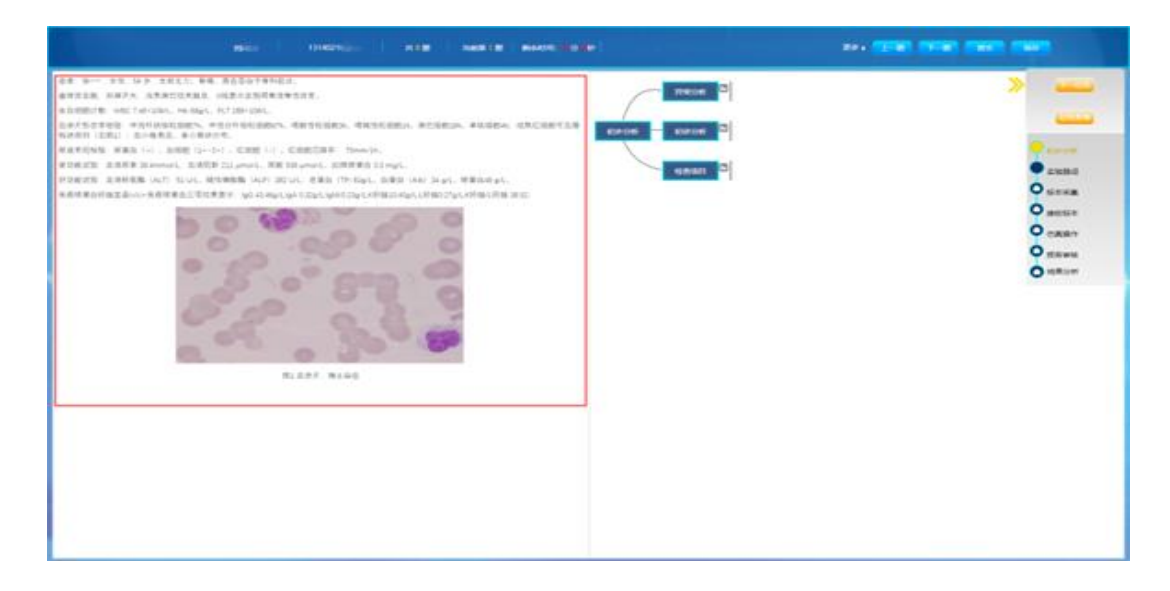

## 2、思维路径类

(1)右侧为流程选择区域; 左侧为答题区域, 需要鼠标左键点击右侧的单个流程, 拖动到左侧树状流程中, 完成任务, 框中的数字为流程的顺序。

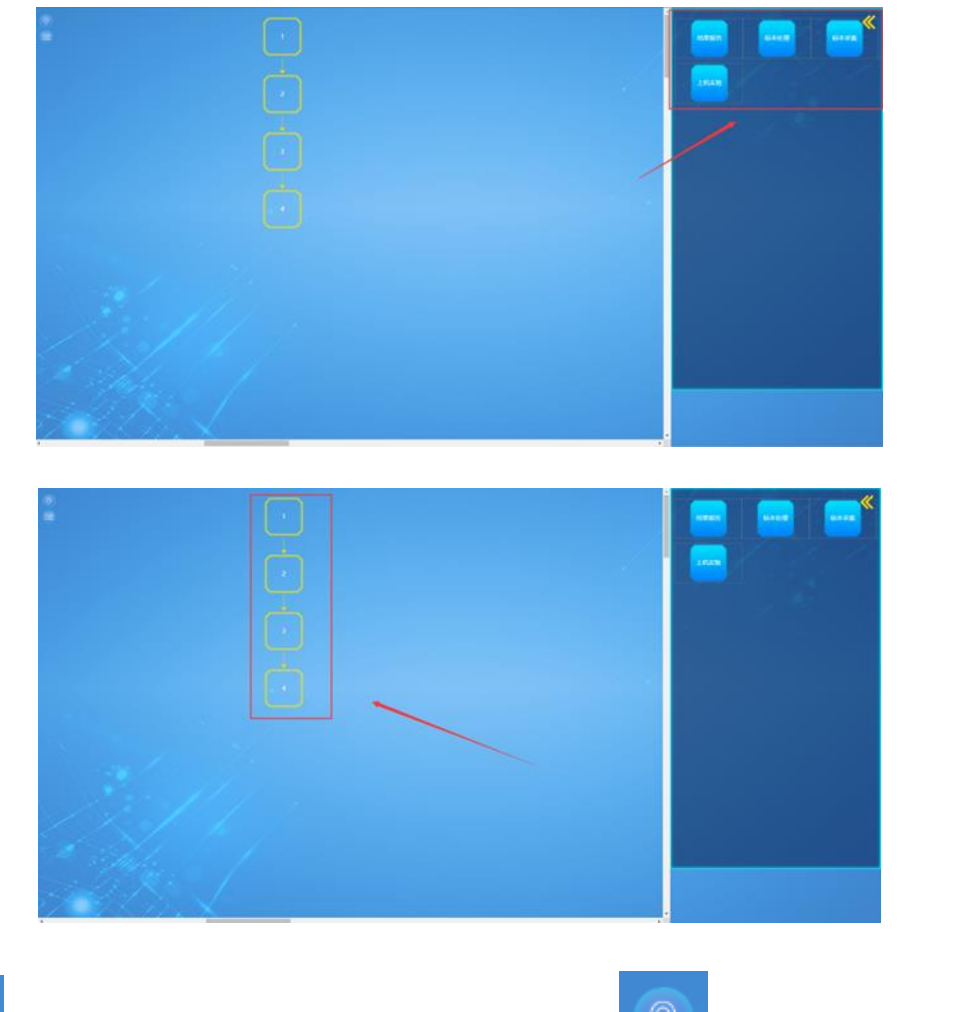

(2) 要求按钮。提示该流程的具体要求。 快速定位按钮。可以快速回到当前流程的最佳视角。

3、在仿真界面中,常用的基础按键:

W:往前移动

S:往后移动

A:左移

D:右移

- Q:视角下降
- E:视角上升

鼠标左键:点击物品

鼠标右键:按住并拖动可以旋转视角

鼠标滚轮: 拉近/远视角

长按鼠标滚轮:移动视角

4、特点说明: 部分软件中右上角有视角切换功能, 需要学生手动切换。

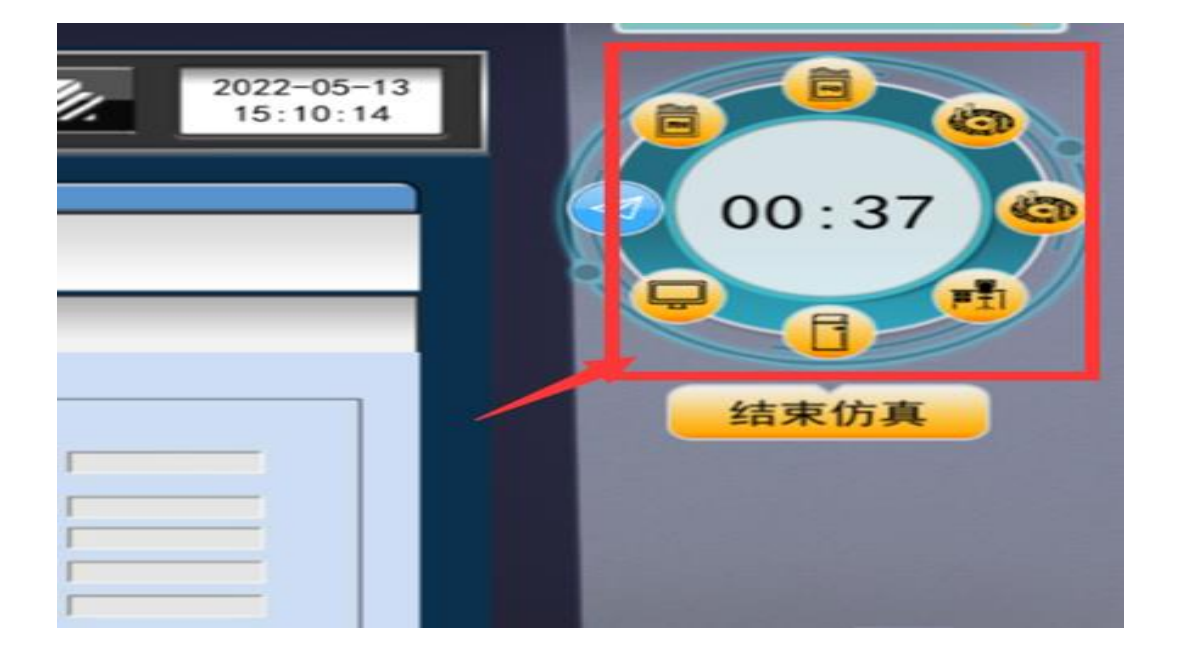

5、其它界面介绍

(1)顶部为标题栏: 这里显示当前的仿真实验名称和当前任务的模式;

| 姓名:<br>班级:公司内部使用<br>资本:进度: 05 | ● 新田市 ● 新田市 ● 新田田 ● 新田田 ● 新田田 ● 新田田 ● 新田田 ● 新田 ● 新 |               |
|-------------------------------|----------------------------------------------------------------------------------------------------|---------------|
|                               | 7                                                                                                    | 01:37<br>起来的具 |
|                               | <b></b>                                                                                                    | 自动琼脂糖凝胶电泳仪    |
|                               |                                                                                                    | (according)   |
|                               |                                                                                                    | Tecceccosed)  |
|                               |                                                                                                    |               |
| Q 点击电泳仪开关                     |                                                                                                    |               |
|                               | 5 当前: 启动电泳仪 (通道)                                                                                                    |               |

(2)左上角为头像栏:这里显示用户的姓名和所属的班级,以及当前仿真操作的进度;

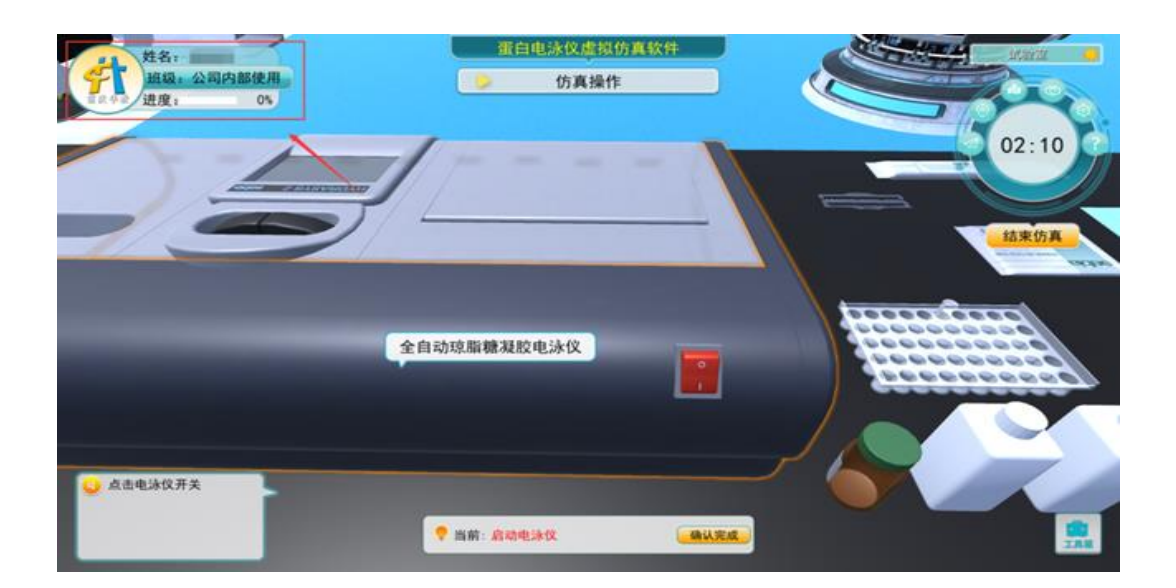

(3)右上角为系统菜单:视角切换按钮,自动指引按钮,(自动指引仅在 学习模式生效),地图按钮,隐藏界面按钮,设置按钮,帮助按钮,结束仿 真按钮(点击此按钮可以结束仿真);

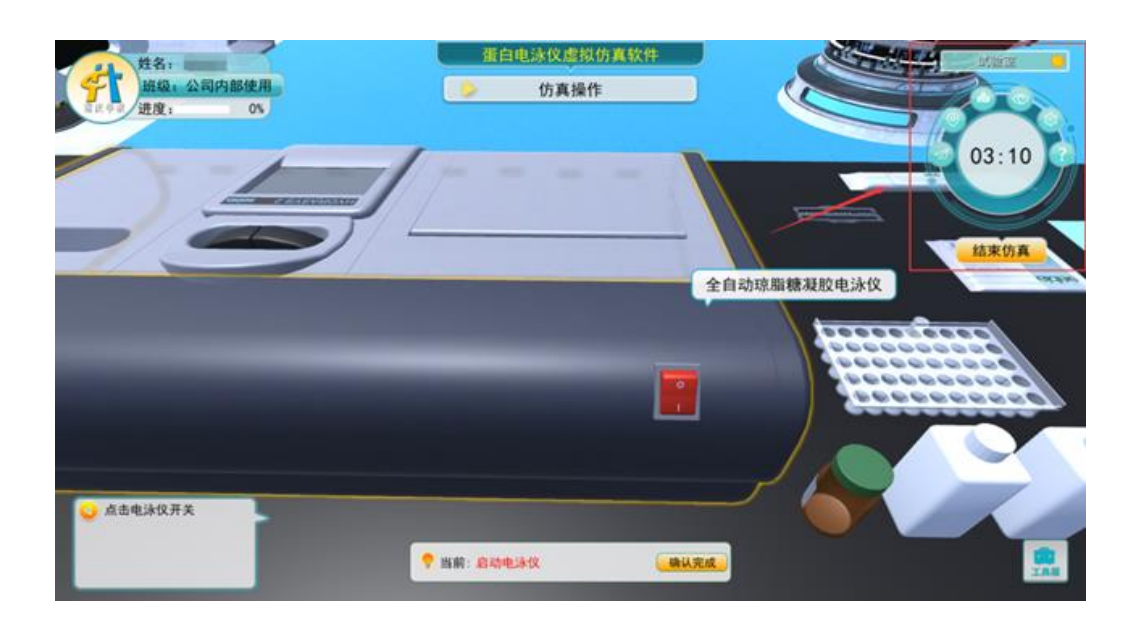

(4)左下角为任务提示:显示当前任务的详细操作提示,考核模式下部分操作不会有提示。

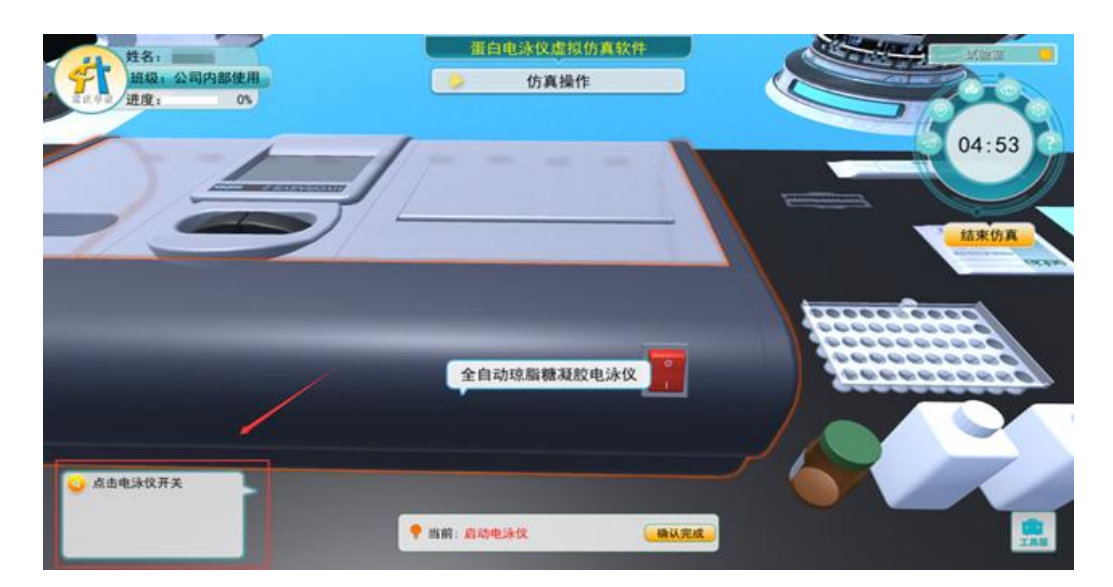

(5)中下位置显示当前正在进行的任务:点击"确认完成"按钮表示完成当前任务。

| 姓名:<br>班级:公司内部使用<br>近发: 01 | 蛋白电泳纹虚拟仿真软件<br>方真操作 |                 |
|----------------------------|---------------------|-----------------|
|                            |                     | 05:30<br>tixtua |
|                            |                     |                 |
| 0 6##140##                 |                     | 全自动琼脂糖凝胶电泳仪     |
| MURAUTA                    | 普爾: 启动电泳仪           |                 |

(6)右下角为工具箱功能按钮:工具箱可进行物品的放入、使用、取出等操作。

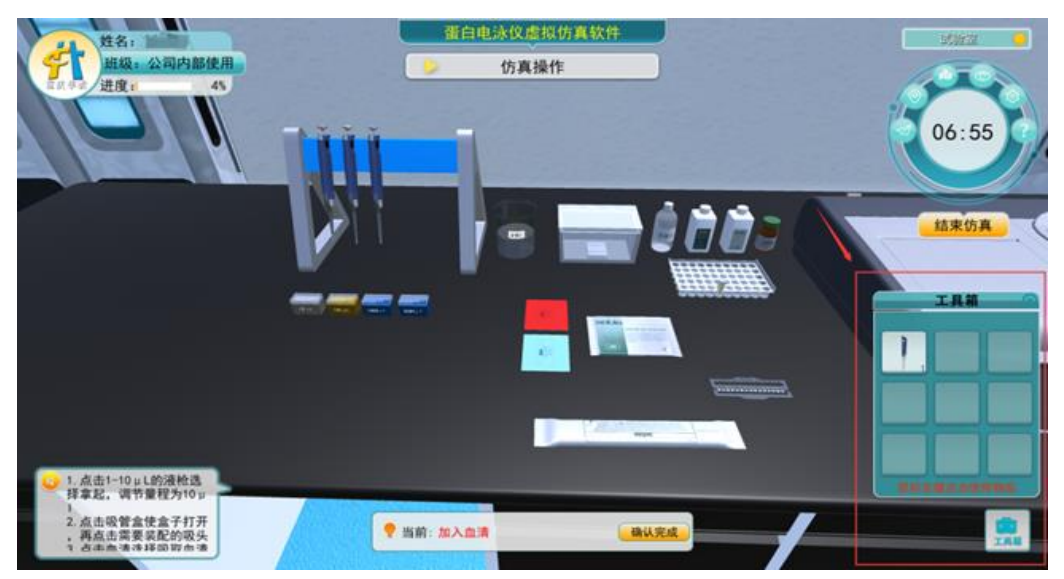

(7)点击物品可弹出操作菜单栏:

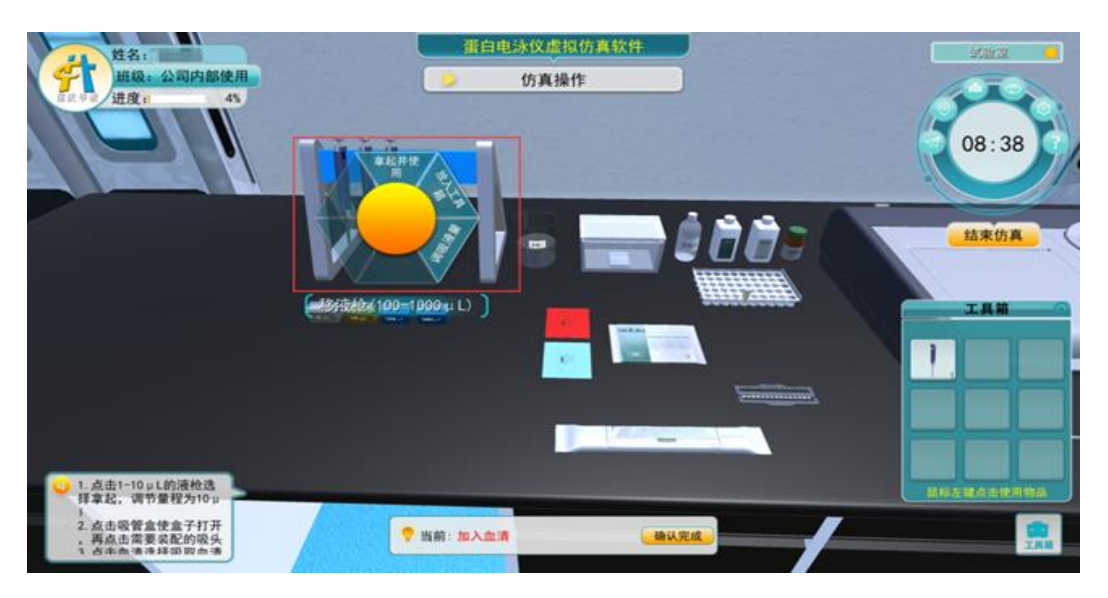

(8)点击"拿起并使用"会将物品放入工具箱,同时设置为使用状态。点击工具箱中"使用中"的物品可解除使用状态,再次点击可恢复使用状态。

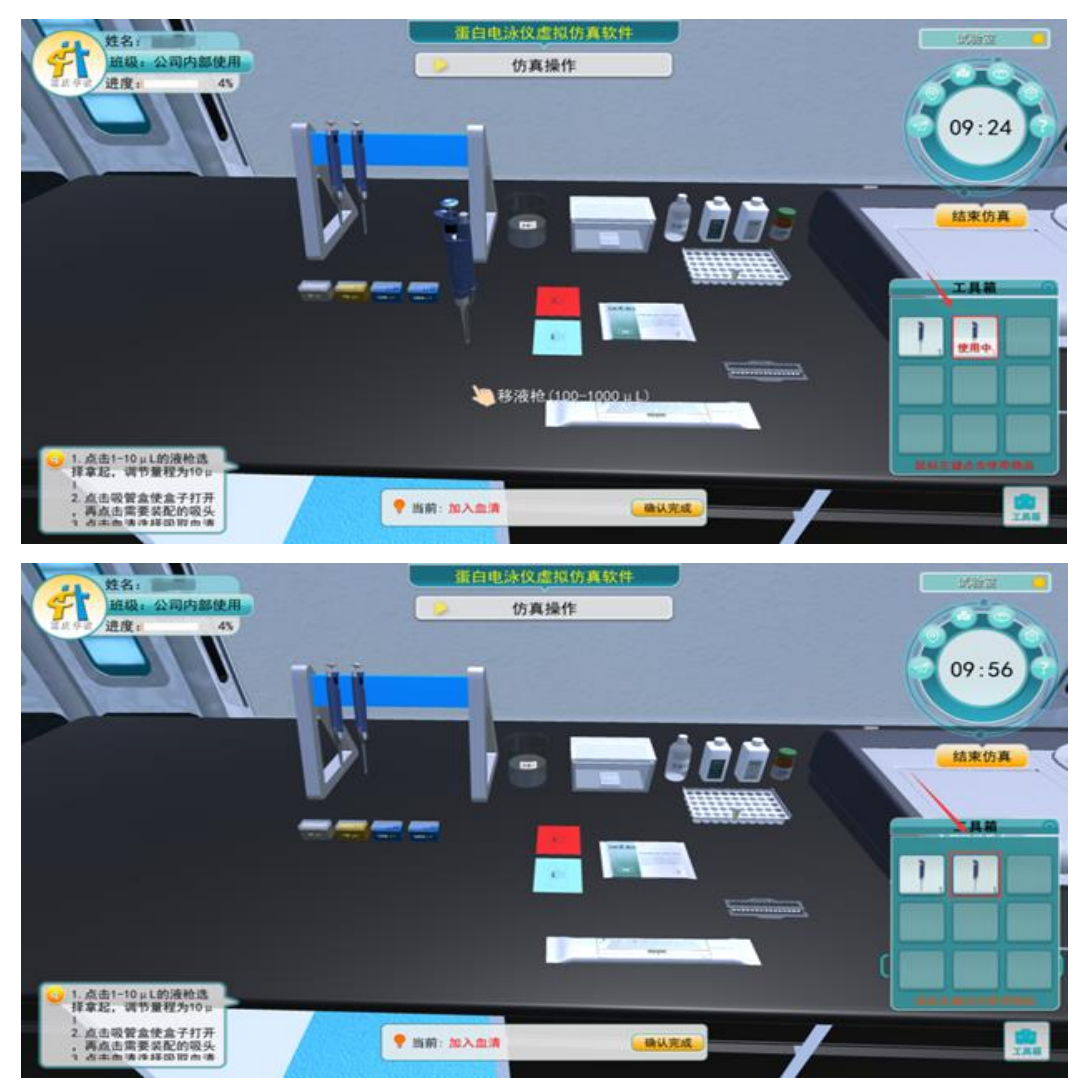

(9)点击放入工具箱操作就是直接将物品放入工具箱,其他菜单拥有对应

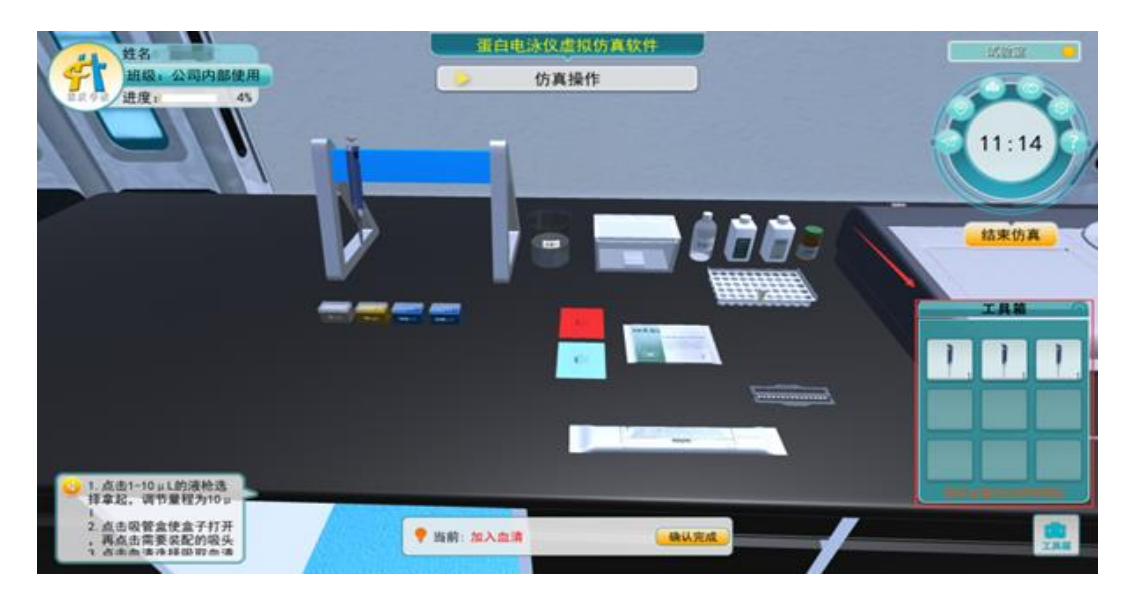

# 七、其它说明

1、考试时,仿真操作没有指导性提示。

2、如果设置有单题答题时间,完成后将无法返回。

3、综合思维任务可能会有顺序的要求,请按顺序答题。

4、当出现如下提示,表示该任务还有子任务未完成。点"是"将跳过并 开始做下一题。

| 共9数 当前第1级 股份利润: 國分割秒                                                   | 8\$ <b>4</b>                 | 1-20 F-20 | 102 | Rtr.                                    |
|------------------------------------------------------------------------|------------------------------|-----------|-----|-----------------------------------------|
| 为腹痛、非血性腹泻,进行性加<br>計中其他成员未见发病。<br>次/分,病人呈急性病脱水面容,面<br>, L 0.12, N 0.85。 | 527533945 22<br>9735-2685 22 |           | >   | 1000000<br>(100000<br>000000<br>x330562 |
| (ae                                                                    | ×                            |           | 4   | 技术要点<br>仿真操作                            |
| (?) 该题还有末完成任务,是否进入下一题?                                                 | x117 - x13:430 (2)           |           | Ċ   | 10,00,945                               |
| <b>原</b> 百                                                             | ovi — mentio 🖾               |           |     |                                         |
|                                                                        | SURVEY C                     |           |     |                                         |

5、当出现如下提示,表示该任务还有选项未完成,该任务为有顺序不可 返回型。点"是"将跳过并开始做下一任务。

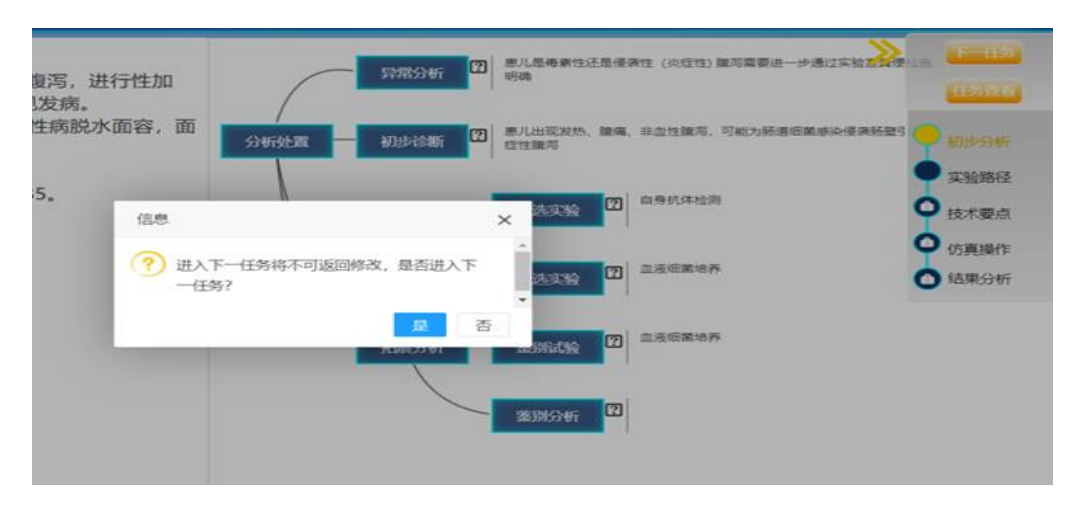

6、当有遮挡时可隐藏任务菜单,做完该任务后再显示任务菜单,进行下 一任务。

|                            | DROMA         |                                                                                  | ALCONOM                 | ERSENT                | <b>-/</b> *    |
|----------------------------|---------------|----------------------------------------------------------------------------------|-------------------------|-----------------------|----------------|
| 隐藏任务菜单<br>XBD167<br>XBD167 | бафіяния<br>Ж | <ul> <li>初步分析</li> <li>取時接受</li> <li>技术要点</li> <li>仿真操作</li> <li>结果分析</li> </ul> | XXHHX187<br>XHEA<br>LEA | 53389448<br>齐<br>任务菜单 | - <b>AUGAS</b> |

7、如下提示说明你有作弊行为,超过一定次数系统将自动交卷。

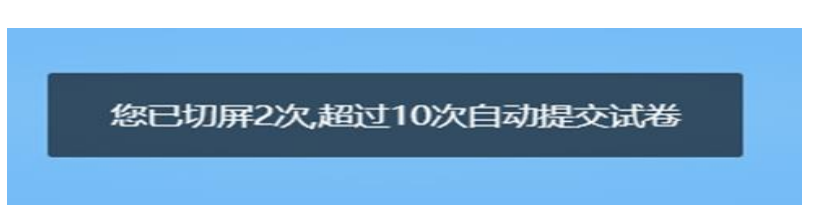

8、更多操作请关注群里的公告通知及操作视频。

八、官方所有通知(比赛通知、获奖通知等)均在大赛沟通 QQ 群: 475971268;大赛微信公众号:仿真创新应用大赛及南方检验网发布,请及 时留意。